大学ポータルサイト KISS システムと 学習支援システム manaba の利用方法

I.大学ポータルサイト KISS システム

神戸女子大学では以下のような内容について、大学ポータルサイト KISS システムを活用しています。

- 学生生活に関するお知らせ
- 授業に関するお知らせ
- 履修登録(単位を取得するための登録手続き)
- 成績の通知
- 各種申請書
- ◆ 大変重要なお知らせや案内が掲示されますので、毎日朝と午後2回はKISSのお知ら せを確認してください。
- ♦ KISS に登録されたお知らせを、自分のスマートフォン等のメールに配信する設定を 必ずしてください。
- 1. KISS システムへのアクセス(学外からの場合)
  - 1) 神戸女子大学のホームページからアクセスできます(スマートフォンあるいはパソコンから)。

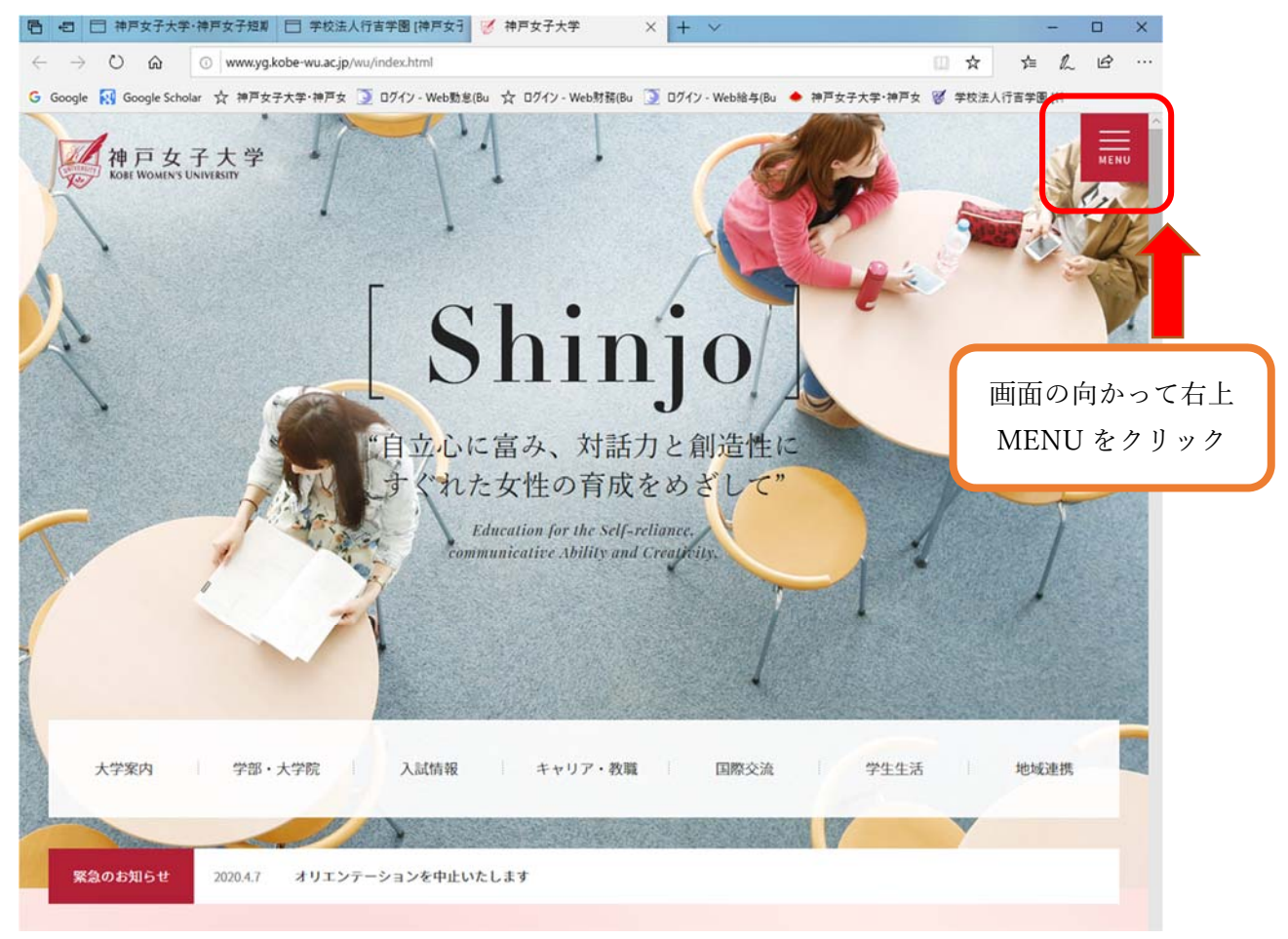

2020/04/06

### 2) MENU 画面

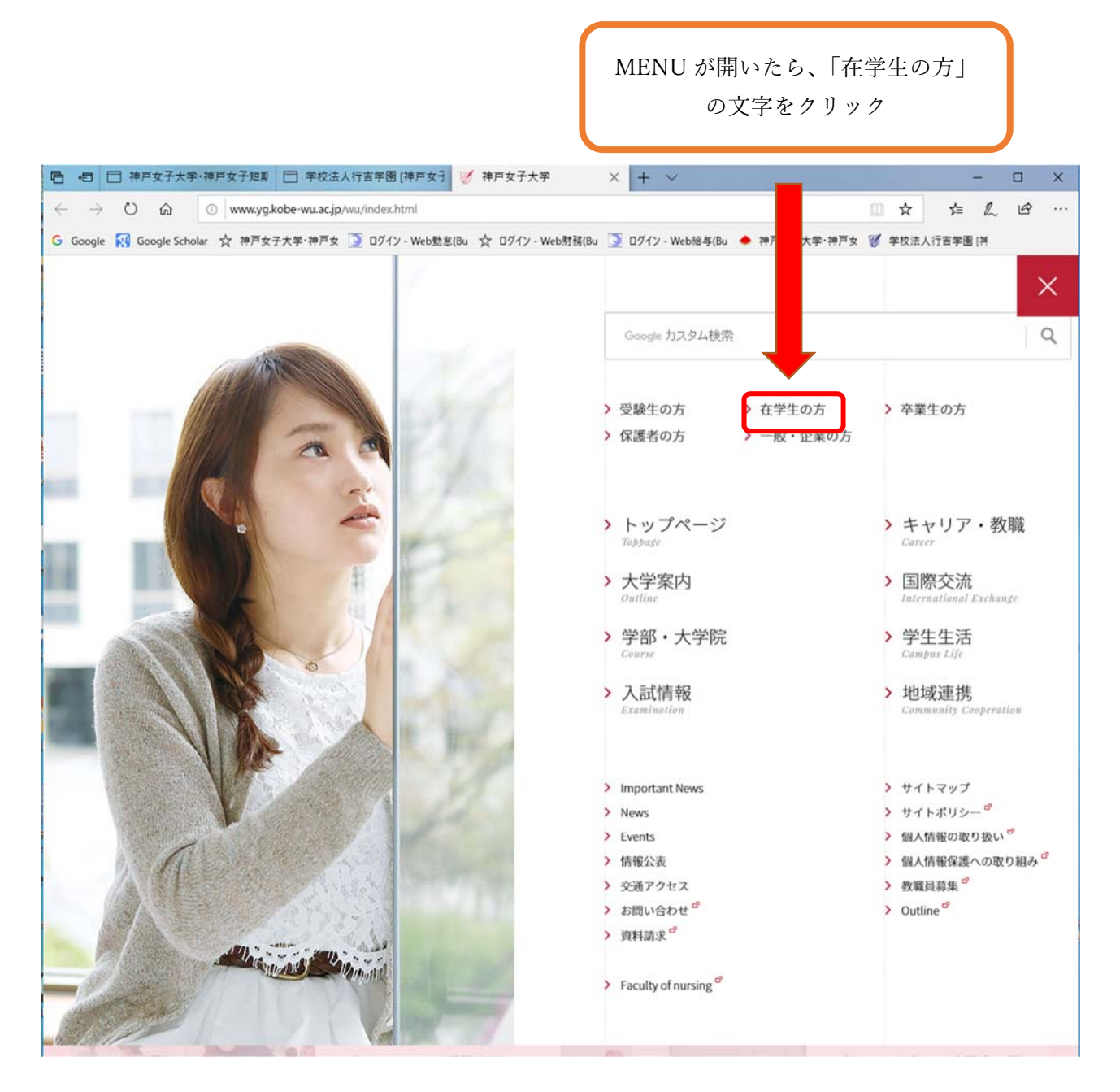

#### 2020/04/06

3)「在学生の方」の画面をスクロールして、学生ポータルサイトの部分を表示

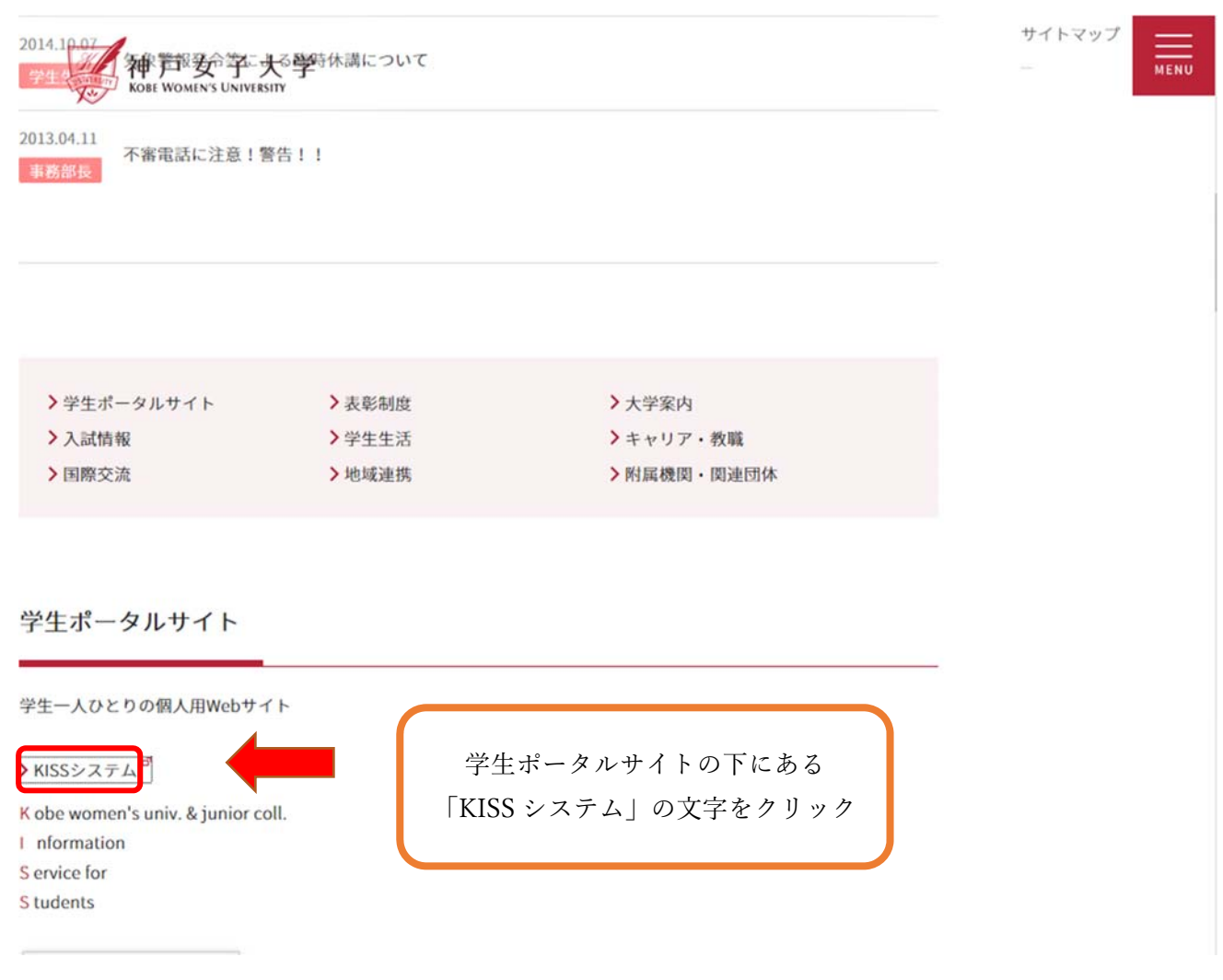

### 4) KISS システムのログイン画面が開きます。

| マ子大学・神戸女子短期 □ 学校法人行吉学图[神戸女子] び 在学生の方   神戸女子大学 □ 神戸女子大学・神戸女子 × +                            | ~         |      |
|--------------------------------------------------------------------------------------------|-----------|------|
| A https://kiss.yg.kobe-wu.ac.jp/up/faces/login/Com00501A.jsp                               | □ ☆       | 营    |
| gle Scholar 🏠 神戸女子大学・神戸女 💽 ログイン - Web勤怠(Bu 🏠 ログイン - Web財務(Bu 질 ログイン - Web給与(Bu 📥 神戸女子大学・神戸 | 「女 🥰 学校法人 | 行吉学園 |
| 愛 Kt SSsystem<br>Kobe women's univ. & Junior coll.                                         |           |      |
| User ID<br>PassWord<br>ログイン                                                                |           |      |
| <u>* スマートフォン版へ *</u>                                                                       |           |      |
| ★ スマートフォンで掲示が表示されない場合 ★                                                                    |           |      |

- 2. KISS システムへのログイン
- ログイン ID と初期パスワード
   郵送された資料をご覧ください。
- 2) ログイン

ID と初期パスワードを入力してログイン

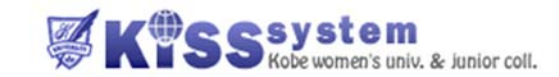

| ログイン |          |          |
|------|----------|----------|
|      | User ID  | k4120999 |
|      | PassWord | •••••    |
|      |          | ログイン     |

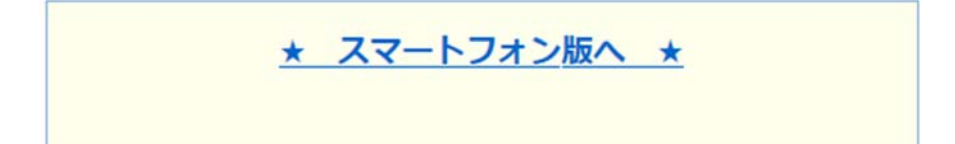

2020/04/06

# 3. KISS システムで初めに行うこと

1) KISS システムのホーム画面

| oogle 🛃 Google Scholar ☆ 神戸女子                                                                                                    | 向かって右上にある<br>「メール設定」をクリック<br>大学・神戸女 ③ ログイン - Web勁怠(Bu ☆ ログイン - Web財務(Bu ⑤ ログイン - Web駘与(Bu ◆ 戸女子大学・神戸女                                                                                                    |
|----------------------------------------------------------------------------------------------------|----------------------------------------------------------------------------------------------------|
| 神戸女子大学<br>神戸女子短期大学<br>個人情報 アンケート                                                                                                    |                                                                                                    |
| ペータル                                                                                                    | 緊急のお知らせ                                                                                                    |
| 月     火     水     木     金     土       1     2     3     4       5     6     7     8     9     10     11       12     13     14     15     16     17     18       19     20     21     22     23     24     25       26     27     28     29     30 | <ul> <li>○ 令和2年度 オリエンテーションの中止について 神戸女子大学・神戸女子短期[2020/04/07] ****&gt;</li> <li>● (重要) 令和2 (2020) 年度オリエンテーション・健康診断日程の変更について ポーアイC 学生課 [2020/04/01]</li> <li>&gt; 課外活動 (クラブ活動) 自衆期間延長のお願い ポーアイC 学生課 [2020/03/31]</li> <li>&gt; 課外活動 (クラブ活動) 自衆期間延長のお願い ポーアイC 学生課 [2020/03/31]</li> <li>&gt; 令和2年度授業開始日の延期について ポーアイC 学生課 [2020/03/18]</li> <li>全5件</li> </ul> |
| ★お気に入り★ 編集                                                                                                    | お知らせ                                                                                                    |
| ZOOM<br>学年暦【教員用】<br>図書館 蔵書検索・OPAC検索<br>災審時の心得<br>証明書・申請書発行<br>Web給与<br>書式集<br>manaba                                                                                                    | 教室予約状況について PI教務課 [2017/11/14]     2020年度事業計画書について 学園企画部 [2020/04/07] жжж     新型コロナウイルス対策にかかる専任教員の勤務について 理事長 行吉 宣孝 [2020/04/03] жжж     ● 新型コロナウイルス感染症対策について PI学生課 [2020/04/03] жжж     ● 履修登録が目宅等でできない場合の対処について (看護学部) 構内光子 [2020/04/03] жжж     全35件 全て表示する                                                                                              |
| 授業の自己点検書<br>研究業績プロ                                                                                                    | 学園情報センターからのお知らせ                                                                                                    |
|                                                                                                    | 図       manaba お役立ちコンテンツ 中坊 [2020/03/31]         図       私情協・教育イノペーション大会発表者募集のご案内 中坊 [2020/03/23]         図       私情協・「ICT利用による教育改善研究発表会」の発表者募集のご案内 中坊 [2020/03/23]         全5件       全て表示する                                                                                                    |
|                                                                                                    | 学園広報からのお知らせ                                                                                                    |
|                                                                                                    | ニュースリリース 学園広報 [2020/03/23]                                                                                                    |
|                                                                                                    | 全1件                                                                                                    |
|                                                                                                    | 総務部からのお知らせ                                                                                                    |

### 2) メール設定画面で転送の設定

| 神戸女子  | モ大学・神戸女子短期大学 KISSシステム              | - Microsoft Edge  |               |            |       | -   |    | × |
|-------|------------------------------------|-------------------|---------------|------------|-------|-----|----|---|
| 合 htt | tps://kiss.yg.kobe-wu.ac.jp/up/fac | es/up/po/pPoa0701 | A.jsp         |            |       |     |    |   |
|       | 🧏 メール設定                            |                   |               |            |       | 取消  |    |   |
|       | 受信メールアドレス (PC)                     | my9999@nifty.com  | ĺ.            |            |       |     |    |   |
|       | 受信メールアドレス(携帯)                      | yokouchimitsuko@i | i.softbank.jp |            | ×     |     |    |   |
|       |                                    |                   |               |            |       | 確定  |    |   |
|       | ※確定ボタンをクリックすると                     | 、設定したアドレスは        | こメールが送信されま    | <b>9</b> . |       |     |    |   |
|       |                                    |                   |               |            |       |     |    |   |
|       |                                    |                   |               |            |       |     |    |   |
|       | 携帯メール配信把合設正                        |                   |               |            |       |     |    |   |
|       | 国際六法推進事務客いたのお                      | メール配信内容           |               | 配信拒否       |       |     |    |   |
|       | 国际文加速医学场主からのの                      | 456               |               |            | _     |     |    |   |
|       |                                    |                   | メール設定面        | 画面で、       |       |     |    |   |
|       |                                    |                   | 自分のスマ         | ートフォンの     | )メールな | ど常に | 確認 |   |
|       |                                    |                   | できるメーノ        | レアドレスに     | `     |     |    |   |
|       |                                    |                   | KISS システ      | ムに新しく打     | 掲示された | お知ら | せを |   |
|       |                                    |                   | 転送できる。        | よう設定する     |       |     |    |   |
|       |                                    |                   |               |            |       |     |    |   |

3) 操作マニュアルで操作方法を確認する(須磨キャンパス用とありますが、PI でもこちらを参照でき ます。また、履修登録方法等は、別途郵送でも冊子をお送りします。)

| 神戸女子大学<br>神戸女子短期大学<br>個人情報 アンケート                                                                                                    | 「秋四 光子 さん : 前回ログイン 2020/04/06 15:03       水ーム   メール設定   ゲー・デー・コン・コン・コン・コン・コン・コン・コン・コン・コン・コン・コン・コン・コン・                                                                                                    |
|----------------------------------------------------------------------------------------------------|----------------------------------------------------------------------------------------------------|
| ポータル                                                                                                    |                                                                                                    |
| 🔹 2020年4月 🕨 本日 スケジュール                                                                                                    | 緊急のお知らせ                                                                                                    |
| 月火水水本金       1     2     3       5     6     7     8     9     10     11       12     13     14     15     16     17     18       19     20     21     22     23     24     25       26     27     28     29     30 | <ul> <li>○ 令和2年度 オリエンテーションの中止について 神戸女子大学・神戸女子短期…[2020/04/07] ****&gt;</li> <li>● 【重要】令和2(2020)年度オリエンテーション・健康紗断日程の変更について ボーアイC 学生課[2020/04/01]</li> <li>○ 課外活動(クラブ活動)自業期間延長のお願い ボーアイC 学生課[2020/03/31]</li> <li>○ 課外活動(クラブ活動)自業期間延長のお願い ボーアイC 学生課[2020/03/31]</li> <li>○ 令和2年度授業開始日の延期について ボーアイC 学生課[2020/03/18]</li> <li>全5件</li> </ul> |
| *お気に入り* 編集                                                                                                    | お知らせ                                                                                                    |
| ZOOM<br>学年層【数員用】<br>図書館 素書検索・OPAC検索<br>災害時の心得<br>証明書・申請書発行<br>Web給与<br>書式集<br>manaba<br>技業の自己点検書<br>和容等様プロ                                                                                                    | 教室予約状況について PI教務課 [2017/11/14]     2020年度事業計画書について 学園企画部 [2020/04/07] мса     新型コロナウイルス対策にかかる専任教員の勤務について 理事長 行吉 宣孝 [2020/04/03] мса     ● 新型コロナウイルス感染症対策について PI学生課 [2020/04/03] мса     ● 新型コロナウイルス感染症対策について PI学生課 [2020/04/03] мса     ● 最修登録が自宅等でできない場合の対処について (看護学部) 様内光子 [2020/04/03] мса     全35件 全て表示する                           |

# Ⅱ.manaba の利用方法

# 1. KISS システムを通じて manaba に入る

KISS システムにログインし、トップ画面向かって左にある「★お気に入り★」内の manaba の文字 ををクリックする。

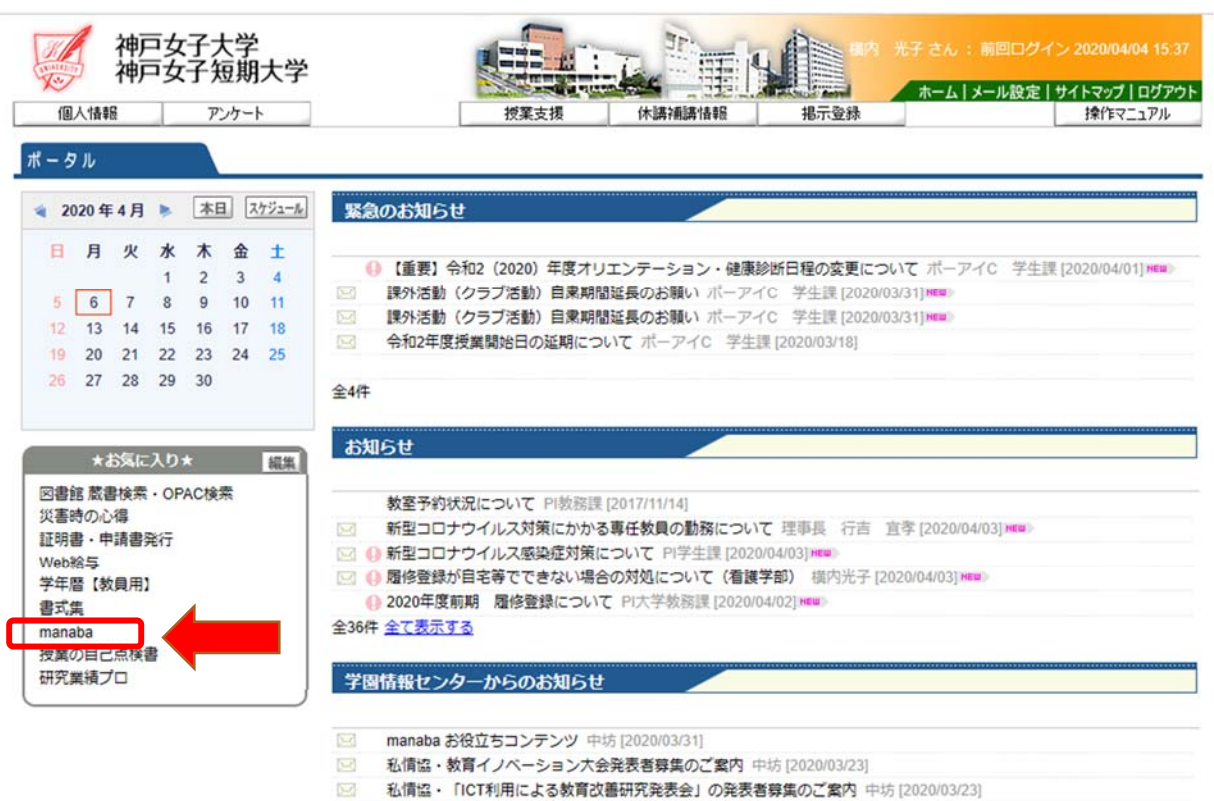

全5件 全て表示する

### 2. manaba にログイン

ログイン画面が表示されるので、KISS システムのログイン ID・パスワードを入力してログインする。

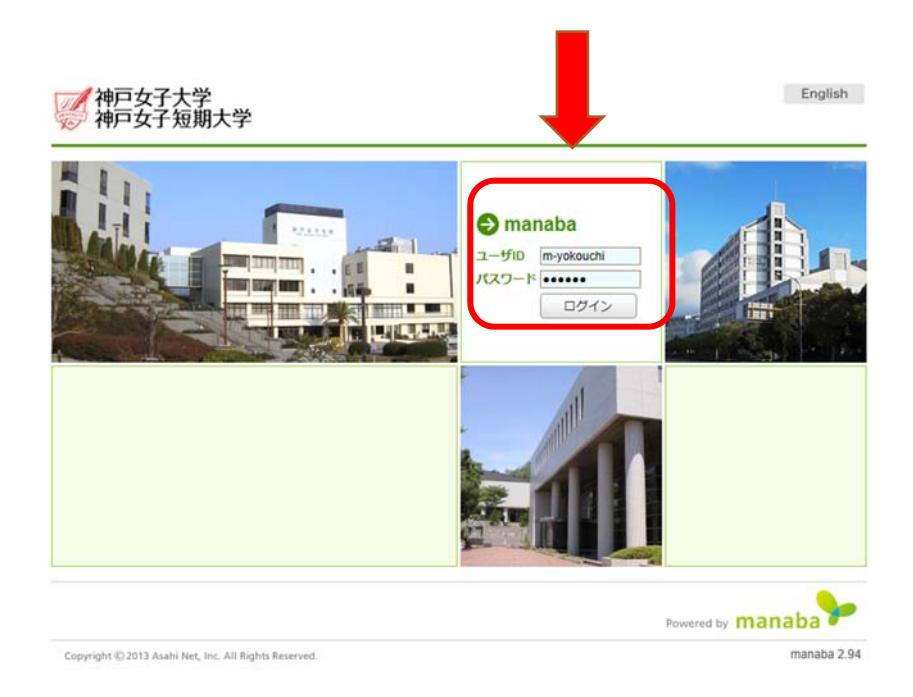

#### 3. 情報をメールに転送する設定

- 1) 設定をクリックして、リマインダを送るメールアドレスを入力する。
- 2) 自分が常に確認できるメールアドレスを入力する。
- 3) 携帯メールアドレスを入力する。
- 4) 個別設定は、すべての項目を受信するにチェックする。

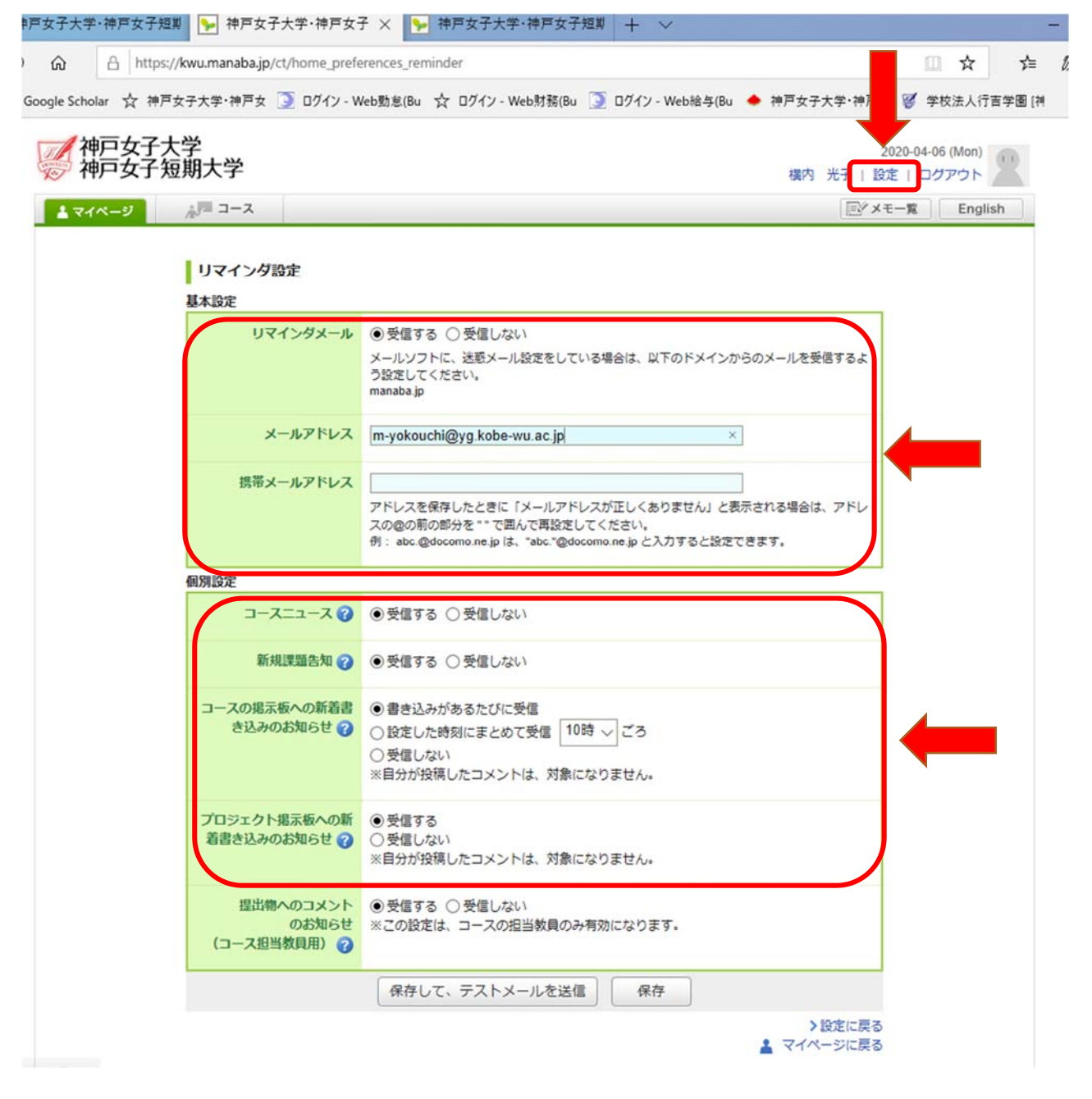

### 4. マニュアルの閲覧方法

マイページの画面の最下部にある、マニュアルの文字をクリックし、マニュアル画面に移行。

|      | コース一覧   |            |                                                    |                 |          |     |                                                        | ▶ 提出記録                                                                                  |
|------|---------|------------|----------------------------------------------------|-----------------|----------|-----|--------------------------------------------------------|-----------------------------------------------------------------------------------------|
|      | - ~ ~   |            |                                                    | 1               | 現在の一     | 1-7 | すべての年度、                                                | 最近の提出記録はありません                                                                           |
| サム   | ネイルリス   | ト曜日        |                                                    | [               |          |     | 91(00+20)                                              | > すべて表示                                                                                 |
|      | 月       | 火          | <u>*</u>                                           | 木               |          | 金   | ±                                                      |                                                                                         |
|      |         |            | 治療療養支援技<br>術演習 [3看]<br>*前期水18一部水<br>2<br>- (計) 原 回 |                 |          |     | 看護実践デザイ<br>ン特論Ⅰ [1看<br>護学専攻]*前期<br>土1<br>▲ (1) (2) (2) | ◆ コースリンク機能について<br>複数のコースをまとめて運用したり、<br>使わないコースの設定ができます。こ<br>れらの設定は、各コースの[設定]か<br>ら行います。 |
|      |         |            | 急性期看護論<br>[3看]*前期金3<br>&一部水2<br>4 (1)/ 图 (2)       | 家族看護論<br>看]"前期木 | [3<br>52 |     | 特別研究 [2看<br>譲学専攻] *通年<br>◀ミノ ⑤   ★                     | <ul> <li>スマートフォンから課題提出</li> <li>スマートフォンから課題</li> <li>を提出する事もできます。</li> </ul>            |
|      |         |            |                                                    |                 |          |     | 研究セミナー<br>[1看護学専攻]<br>*通年<br>(ミュノタ)回                   | <ul> <li>※従来型の携帯電話から</li> <li>は、提出できません。</li> <li>スマートフォン版へ</li> </ul>                  |
|      | 災害看護 [4 |            |                                                    | 学びのグル           | ープ       |     | 慢性高度実践看                                                | 朝日新聞select for Academy ⑧                                                                |
| 1.44 | -       |            | 41 ( a B (                                         |                 |          |     |                                                        |                                                                                         |
| 12   | 総合美智(成人 | 、: 思性期)    |                                                    | 2020            | 前可其月     |     |                                                        |                                                                                         |
|      | 彩合美智(成人 | 、: 1度(王AB) |                                                    | 2020            | 前期       |     |                                                        |                                                                                         |
|      | 大字院傳士前期 | 指来程        |                                                    | 2019            |          |     |                                                        |                                                                                         |
|      | 大字院博士後期 | 据果程        |                                                    | 2019            |          |     |                                                        |                                                                                         |
|      | 子智文撰委員会 | 2          | 40 F                                               |                 |          |     |                                                        |                                                                                         |
|      |         |            |                                                    |                 |          |     |                                                        |                                                                                         |

### 5. 各自マニュアルで使用方法を確認

| Imanba マニュアル<br>安照 A A A A A A A A A A A A A A A A A A A                                                                                                    |                                                                                                    |                                          |
|----------------------------------------------------------------------------------------------------|----------------------------------------------------------------------------------------------------|------------------------------------------|
| P生用 基本機能でニュアル<br>(2020 030) <ul> <li>はじめに ⊕</li> <li>コース ⊕</li> <li>リボート ⊕</li> <li>レボート ⊕</li> <li>コース ⊕</li> <li>カボ ⊕</li> <li>カボ ⊕</li> <li> <ul> <li>カボ ⊕</li> <li>カボ ⊕</li> <li>カボ ⊕</li> <li>カボ ⊕</li> <li>カボ ⊕</li> <li>カボ ⊕</li> </ul> <ul> <li>カボ ⊕</li> <li>カボ ⊕</li> <li>カボ ⊕</li> <li>カボ ⊕</li> <li>カボ ⊕</li> <li> <ul> <li>カボ ⊕</li> <li>カボ ⊕</li> <li>カボ ⊕</li> <li>カボ ⊕</li> <li>カボ ⊕</li> <li>カボ ⊕</li> <li>カボ ⊕</li> <li> </li> <li> <li> </li></li></ul></li></ul></li></ul> | manaba マニュアル                                                                                                    | はじめに                                     |
| ・教員用マニュアル        Safari / Mozilla Firefox             ・実際の画面とは一部異なる場合がござ います。           ・OS             Safari           Safari             Cogle Chrome           Cogle Chrome                                                                                                    | <ul> <li>字生用 基本機能マニュアル<br/>(2020.03.03)</li> <li>はじめに ①</li> <li>コース ①</li> <li>小テスト ②</li> <li>アンケート ④</li> <li>レポート ①</li> <li>ブロジェクト ①</li> <li>成績 ①</li> <li>掲示板 ①</li> <li>コースコンテンツ ①</li> <li>ポートフォリオ ①</li> <li>スマートフォン版 ①</li> <li>学生用 追加機能マニュアル</li> </ul> | のページを印刷する<br>インする<br>パスワードを入力して、ログインします。 |
| 2016.80.01<br>システムシンテナンスのお知らせ<br>以下の日度で学門システムのメンテナンスを行うため、<br>設計する特徴等にはシステムを利用することができなくなります。<br>200000000 18:00-19:00                                                                                                    | <ul> <li>&gt; 教員用マニュアル</li> <li>● 印刷用ページを表示</li> <li>※実際の画面とは一部異なる場合がございます。</li> </ul>                                                                                                    | i<br>bi<br>de Chrome                     |

#### 2020/04/06

看護学科教務委員長 横内 光子